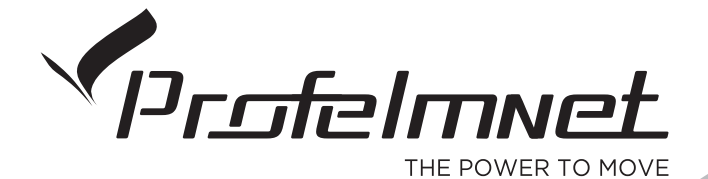

## **SERIES 40**

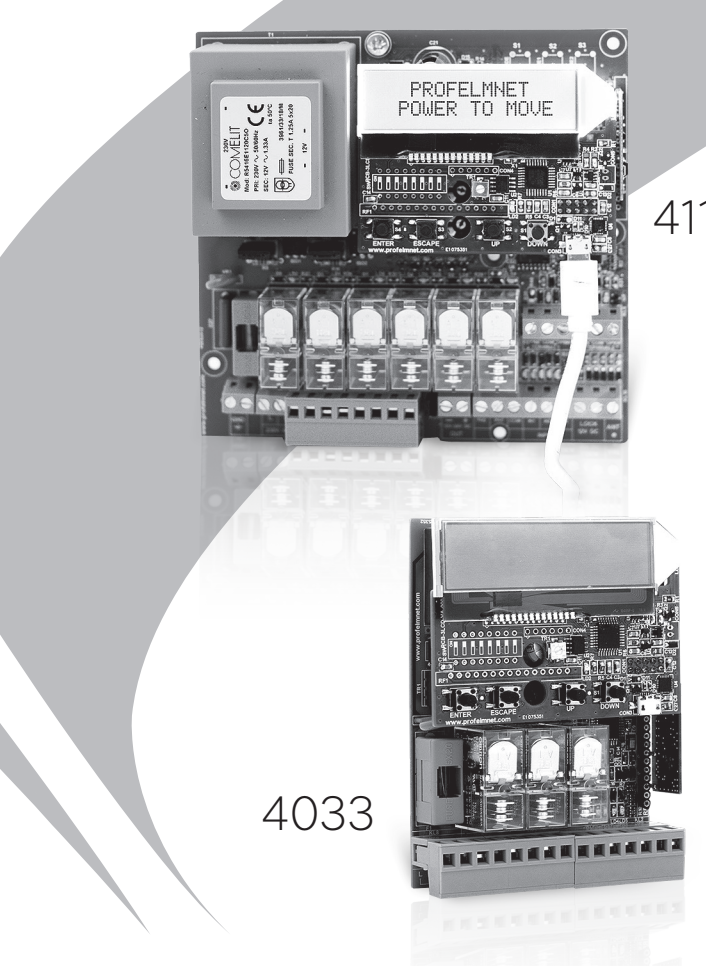

4114

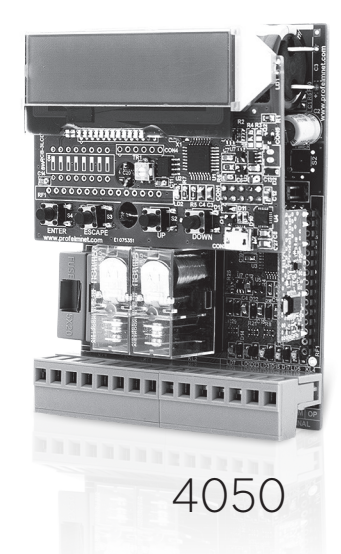

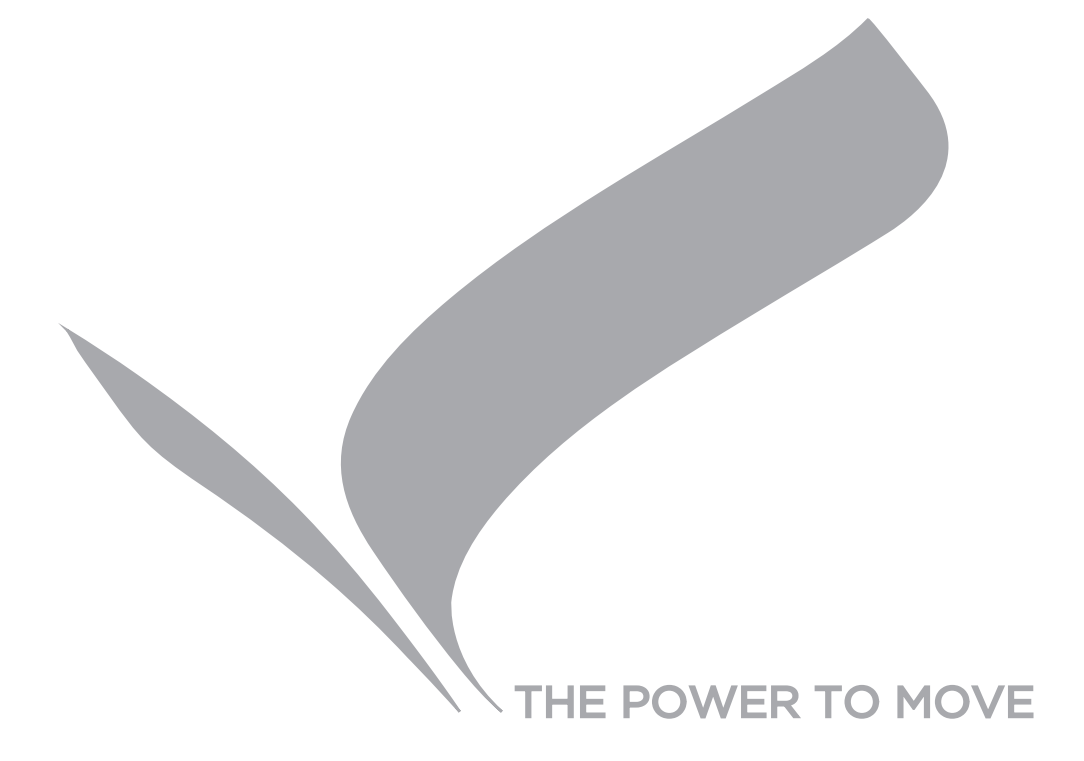

# INDEX

| Index                                                | 3       |
|------------------------------------------------------|---------|
| Introduction series 40, CE Declaration of Conformity | 4       |
| Warnings for the installer,                          |         |
| Waste of electrical and electronic devices (WEEE)    | 5       |
| 4033 Wiring diagram, Technical characteristics       | 6 - 7   |
| 4050 Wiring diagram, Technical characteristics       | 8 - 9   |
| 4114 Wiring diagram, Technical characteristics       | 10 - 11 |
| LCD DISPLAY Configuration menu                       | 12 - 13 |
| Settings - Configuration                             | 14-19   |
| MOTOR TYPE (model 4033)                              | 14      |
| TERMINAL SWITCHES                                    | 14      |
| PHOTOCELL                                            | 14      |
| PHOTOCELL 1 (model 4114)                             | 14      |
| PHOTOCELL 2 (model 4114)                             | 14      |
| BUTTON                                               | 14      |
| BLINKER                                              | 14      |
| LOCK (model 4114)                                    | 14      |
| DELAY TIME (model 4114)                              | 14      |
| SAFETY EDGE                                          | 14      |
| MOTOR BRAKE (model 4033)                             | 14      |
| DECELERATION                                         | 14      |
| OPERATING TIME                                       | 15      |
| CODIFICATION                                         | 16      |
| REMOTES                                              | 16-17   |
| MOTOR DIRECTION                                      | 18      |
| AUTO - CLOSING                                       | 18      |
| INITIAL FORCE                                        | 18      |
| PEDESTRIAN TIME                                      | 18      |
| PIN                                                  | 19      |
| LANGUAGE                                             | 19      |
| TROUBLE-SHOOTING                                     | 19      |

<u>3 אכן</u>

# **SERIES 40**

Series 40 is a state of the art LCD integrated automation product line. A combination of technology, innovation and upgraded features. With series 40, Profelmnet presents a totally sophisticated product line in terms of capabilities and functions, maintaining the universal size of the board. User friendly menu, quick installation, one type of board for all types of installations, durability in hardware, security for the installer.

Series 40 models are:

- **4033** automation for rolling shutters, sliding gates, one-leaf swing gates, barriers, garage doors 230VAC
- **4050** automation for sliding gates, one-leaf swing gates, barriers, garage doors 24VDC
- **4114** automation for double motors 230VAC

## CE DECLARATION OF CONFORMITY

The manufacturer L.PSARROS & SIA OE declares that the products 4050, 4033, 4114 are according to European Directives requirements of **RADIO EQUIPMENT DIRECTIVE (RED)** 2014/53/EU and ELECTROMAGNETIC COMPATIBILITY EMC 2004/108/EC

and satisfies all the applicable standards to the product within these directives as follows:

EN 62311:2008 EN 62368-1: 2014 EN 61000-6-1 : 2007 EN 61000-6-3: 2007 + A1: 2011 EN ETSI 301 489-1 EN ETSI 301 489-3 EN ETSI 300 220-2 EN ETSI 300 220 -3-1 EN ETSI 300 220 -3-2

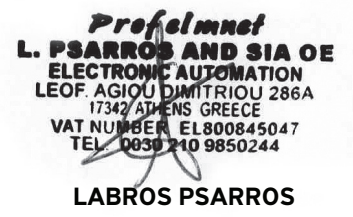

Electronics Engineer Technical Director

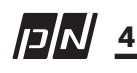

## WARNING FOR THE INSTALLER

- 1. ATTENTION! To ensure the safety of people, it is important that you read all the following instructions. Incorrect installation or incorrect use of the product could cause serious harm to people
- 2. Carefully read the instructions before beginning to install the product
- 3. This product was designed and built strictly for the use indicated in this documentation Any other use, not expressly indicated here, could compromise the good condition/ operation of the product and/or be a source of danger
- 4. Store these instructions for future reference
- 5. Before attempting any job on the system, cut out electrical power
- 6. Make sure that a differential switch with threshold of 0.03 A is fitted upstream of the system
- 7. Do not in any way modify the components of the automated system
- 8. Do not allow children or adults to stay near the product while it is operating
- 9. Keep remote controls or other pulse generators away from children, to prevent the automated system from being activated involuntarily
- 10. The user must not attempt any kind of repair or direct action whatever and contact qualified personnel only
- 11. Profelmnet as a manufacturer reserves the right to make changes to the product without notice
- 12. Anything not expressly specified in these instructions is not permitted

### WASTE ELECTRICAL AND ELECTRONIC EQUIPMENT (WEEE)

In accordance with the European Directive 2002/96 / EC about waste electrical and electronic equipment (WEEE), the presence of this symbol (figure 1) on the product(s) or accompanying documents means that used electrical and electronic equipment (WEEE)

should not be mixed with general household waste. For proper treatment, recovery and recycling, please take this product(s) to designated collection points where it will be accepted free of charge. Alternatively, in some countries, you may be able to return your products to your local retailer upon purchase of an equivalent new product.

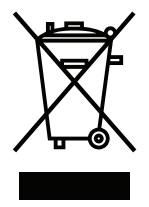

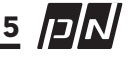

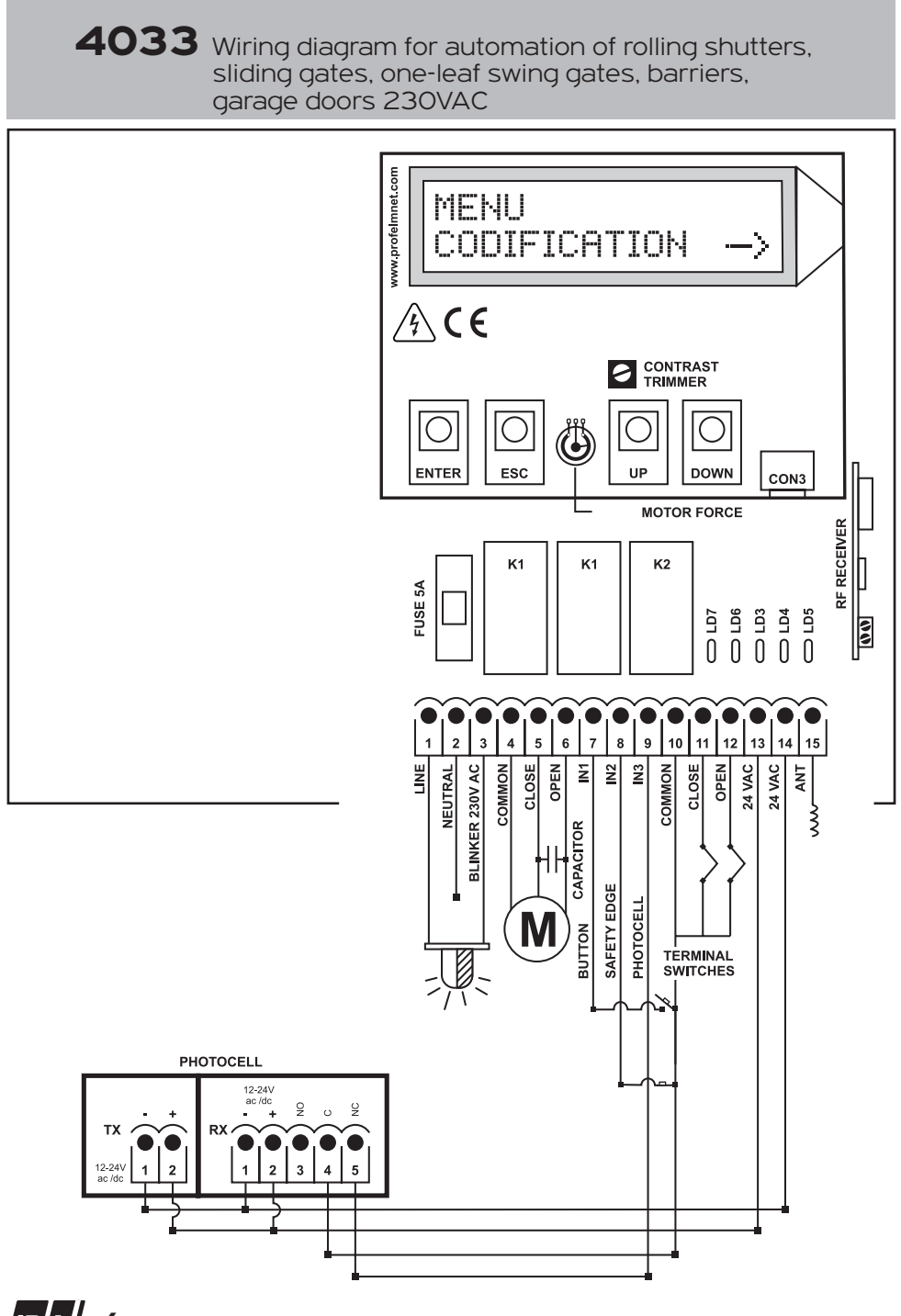

<u>6 אכן</u>

## 4033 Technical characteristics

| Power supply               | 230VAC /50 Hz                      |
|----------------------------|------------------------------------|
| Max. Motor power           | 1200W                              |
| Box dimensions             | 9.5cm X 4.5cm X 13cm               |
| Control board dimensions   | 7.5cm X 3cm X 10.5cm               |
| Fuse 230VAC                | 5A                                 |
| Fuse 24VAC                 | 150mA                              |
| Blinker light power supply | 230VAC                             |
| Photocell power supply     | 24VAC/100 mA                       |
| Remotes memory             | removable memory up to 300 remotes |
| Temperature                | -20°C + 60°C                       |
|                            |                                    |

| Electrical connections |                                        |  |  |
|------------------------|----------------------------------------|--|--|
| 1                      | Line                                   |  |  |
| 2                      | Neutral                                |  |  |
| 1+3                    | Blinker 230VAC                         |  |  |
| 4                      | Motor common                           |  |  |
| 5                      | Motor close                            |  |  |
| 6                      | Motor open                             |  |  |
| 7+10                   | Button - NO                            |  |  |
| 8+10                   | Safety edge - N.C                      |  |  |
| 9+10                   | Photocell - N.C                        |  |  |
| 10                     | Terminal switches & accessories common |  |  |
| 11+10                  | Close terminal switch - N.C            |  |  |
| 12+10                  | Open terminal switch - N.C             |  |  |
| 13+14                  | Accessories power supply 24VAC         |  |  |
| 15                     | Antenna                                |  |  |
|                        |                                        |  |  |

אכן ז

4050 Wiring diagram for automation for automation of sliding gates, one-leaf swing gates, barriers, garage doors 24VDC

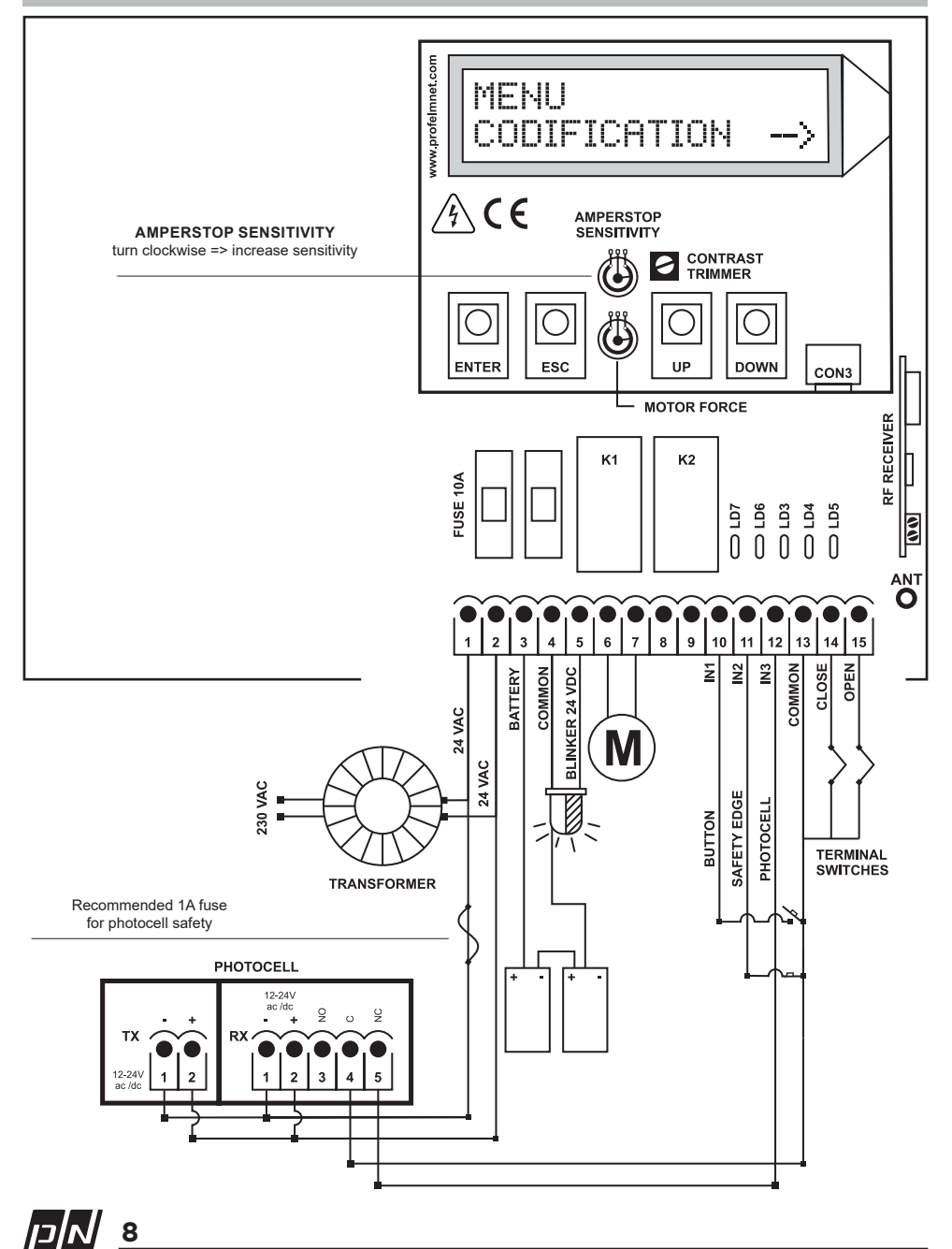

### 4050 Technical characteristics

| Power supply             | 24VAC                              |
|--------------------------|------------------------------------|
| Max. Motor power         | 200W                               |
| Box dimensions           | 9.5cm X 4.5cm X 13cm               |
| Control board dimensions | 7.5cm X 3cm X 10.5cm               |
| Fuse 24VAC               | 10A                                |
| Battery fuse             | 10A                                |
| Blinker power supply     | 24VDC/500mA                        |
| Photocell power supply   | 24VAC                              |
| Battery type             | 2 X12V /6Ah in                     |
| Type of transformer      | Toroidal 20-24VAC/130VA            |
| Remotes memory           | Removable memory up to 300 remotes |
| Temperature              | -20°C + 60°C                       |

| Electrical connections |                                        |  |  |
|------------------------|----------------------------------------|--|--|
| 1                      | + 20VAC                                |  |  |
| 2                      | -20VAC                                 |  |  |
| 3-4                    | Battery                                |  |  |
| 4                      | Common Battery & Blinker Light         |  |  |
| 5-4                    | Blinker light                          |  |  |
| 6                      | Motor close                            |  |  |
| 7                      | Motor open                             |  |  |
| 8                      | Not used                               |  |  |
| 9                      | Not used                               |  |  |
| 10+13                  | Button - N.O                           |  |  |
| 11+13                  | Safety edge - N.C                      |  |  |
| 12+13                  | Photocell - N.C                        |  |  |
| 13                     | Common accessories & terminal switches |  |  |
| 14+13                  | Close terminal switches - N.C          |  |  |
| 15 +13                 | Open terminal switches - N.C           |  |  |

9 []N

4114 Wiring diagram for automation of double motors 230VAC

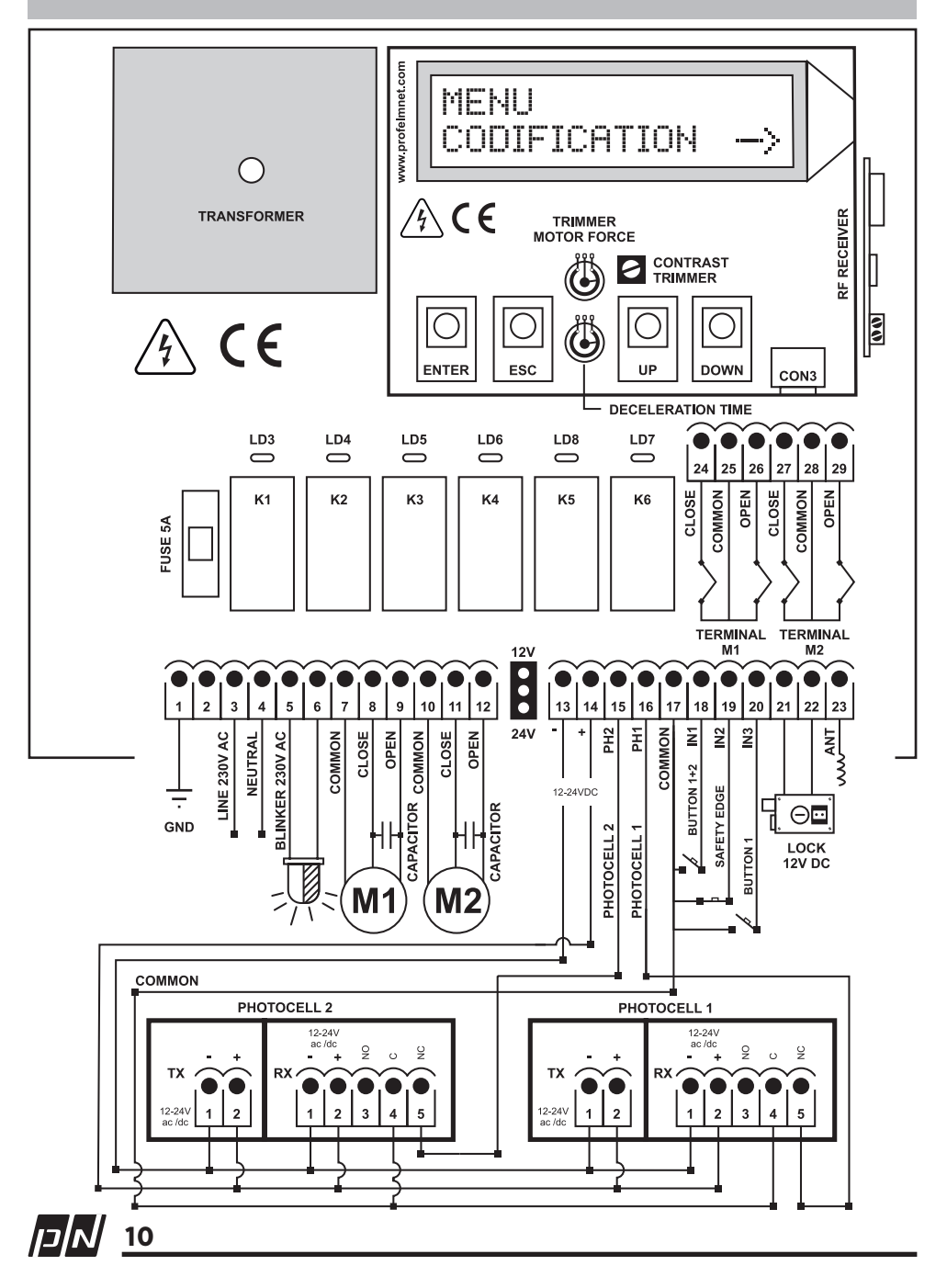

## 4114 Technical characteristics

| Power supply               | 230VAC /50 Hz                      |
|----------------------------|------------------------------------|
| Max. Motor power           | 2400W in total                     |
| Box dimensions             | 25cm X19.5cm X10cm                 |
| Control board dimensions   | 13cm X13.5cm X 4.5cm               |
| Fuse 230VAC                | 5A                                 |
| Fuse 12-24VDC              | 500mA                              |
| Blinker light power supply | 230VAC                             |
| Photocell power supply     | 12 or 24VDC (jumper)               |
| Lock power supply          | 12VDC                              |
| Remotes memory             | Removable memory up to 300 remotes |
| Temperature                | -20°C + 60°C                       |

| Electrical connections |                       |       |                                   |  |
|------------------------|-----------------------|-------|-----------------------------------|--|
| 1                      | Ground                | 16+17 | Photocell 1                       |  |
| 2                      | Not used              | 17    | Common accessories                |  |
| 3                      | Line                  | 18+17 | Button 1+2 - N.O                  |  |
| 4                      | Neutral               | 19+17 | Safety edge - N.C                 |  |
| 5-6                    | Blinker light         | 20+17 | Button motor 1- N.O               |  |
| 7                      | Common motor 1        | 21+22 | Lock 12VDC 5Watt                  |  |
| 8                      | Close motor 1         | 23    | Antenna                           |  |
| 9                      | Open motor 1          | 24+25 | Close terminal switch motor 1-N.C |  |
| 10                     | Common motor 2        | 25    | Common terminal switch motor 1    |  |
| 11                     | Close motor 2         | 26+25 | Open terminal switch motor 1-N.C  |  |
| 12                     | Open motor 2          | 27+28 | Close terminal switch motor 2-N.C |  |
| 13-14                  | Power supply 12-24VDC | 28    | Common terminal switch motor 2    |  |
| 15+17                  | Photocell 2           | 29+28 | Open terminal switch motor 2-N.C  |  |

### **Electrical connections**

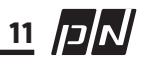

# **CONFIGURATION MENU**

Series 40 has an advanced menu system using integrated keyboard and backlight LCD display on the board to make configuration and maintenance easy and fast. The logic of the programming is the same among the various models of series. The user follows the same steps and philosophy.

### MAIN LCD DISPLAY

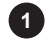

Customer name

Customer code

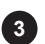

- Codification
- A = Rolling keelog (PSR)
- B = Open rolling
- C = Fixed
- D = Profelmnet-PN rolling

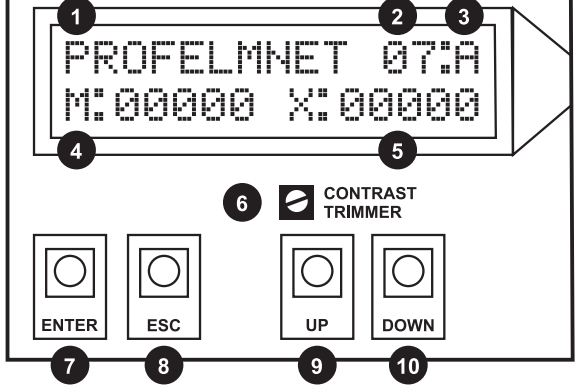

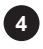

Number of control board's activation

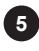

Minutes of motor's operation

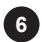

6 Trimmer of contrast adjustment

The user is able to adjust the level of LCD **DISPLAY** contrast

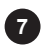

7 Key ENTER:

Enter the main menu and select /save configuration

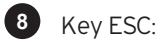

Exit from the main menu or the sub-menus

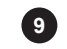

9 10 Keys UP and DOWN:

Navigation through the sub-menus and settings. The various settings alternate cyclically as the following table shows (table page 13)

**NOTE:** Before installation, the familiarization with the keyboard of LCD screen and configuration menu is suggested

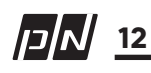

## **CONFIGURATION MENU**

| 4033                                                                                                    | 4033                                                                                                    | 4050                                                          | 4114                                                          |
|----------------------------------------------------------------------------------------------------|----------------------------------------------------------------------------------------------------|---------------------------------------------------------------|---------------------------------------------------------------|
| MOTOR TYPE<br>→ SHUTTER<br>→ SHUTTER<br>DEAD-MAN<br>→ SHUTTER<br>2-CHANNELS<br>→ SLIDING<br>→ SWING<br>→ BARRIER | MOTOR TYPE<br>→ SHUTTER<br>→ SHUTTER<br>DEAD-MAN<br>→ SHUTTER<br>2-CHANNELS<br>→ SLIDING<br>→ SWING<br>→ BARRIER |                                                               |                                                               |
| CODIFICATION                                                                                                    | CODIFICATION                                                                                                    | CODIFICATION                                                  | CODIFICATION                                                  |
| <ul> <li>→ KEELOQ ROLLING</li> <li>→ OPEN ROLLING</li> <li>→ FIXED</li> <li>→ PROFELMNET</li> </ul>              | → KEELOQ ROLLING<br>→ OPEN ROLLING<br>→ FIXED<br>→ PROFELMNET                                                    | → KEELOQ ROLLING<br>→ OPEN ROLLING<br>→ FIXED<br>→ PROFELMNET | → KEELOQ ROLLING<br>→ OPEN ROLLING<br>→ FIXED<br>→ PROFELMNET |
| REMOTES                                                                                                    | REMOTES                                                                                                    | REMOTES                                                       | REMOTES                                                       |
| → SAVE / SAVE<br>CHANNEL ↑                                                                                       | → SAVE                                                                                                    | → SAVE                                                        | → SAVE                                                        |
| → PEDESTRIAN<br>SAVE/ SAVE<br>CHANNEL ↓                                                                          | → PEDESTRIAN<br>SAVE                                                                                             | → PEDESTRIAN<br>SAVE                                          | → PEDESTRIAN<br>SAVE                                          |
| $\rightarrow$ TOTAL DELETION                                                                                     | ightarrow TOTAL DELETION                                                                                         | $\rightarrow$ TOTAL DELETION                                  | ightarrow TOTAL DELETION                                      |
| $\rightarrow$ USER DELETION                                                                                      | $\rightarrow$ USER DELETION                                                                                      | $\rightarrow$ USER DELETION                                   | $\rightarrow$ USER DELETION                                   |
|                                                                                                    | TERMINAL SWITCHES                                                                                                | TERMINAL SWITCHES                                             | TERMINAL SWITCHES                                             |
| PHOTOCELL                                                                                                    | PHOTOCELL                                                                                                    | PHOTOCELL                                                     | PHOTOCELL 1                                                   |
|                                                                                                    | BRAKE                                                                                                    |                                                               | PHOTOCELL 2                                                   |
| MOTOR DIRECTION                                                                                                  | MOTOR DIRECTION                                                                                                  | MOTOR DIRECTION                                               |                                                               |
| BUTTON                                                                                                    | BUTTON                                                                                                    | BUTTON                                                        | BUTTON                                                        |
| SAFETY EDGE                                                                                                    | SAFETY EDGE                                                                                                    | SAFETY EDGE                                                   | SAFETY EDGE                                                   |
| BLINKER                                                                                                    | BLINKER                                                                                                    | BLINKER                                                       | BLINKER                                                       |
|                                                                                                    |                                                                                                    |                                                               |                                                               |
|                                                                                                    |                                                                                                    |                                                               |                                                               |
| AUTO-CLUSING                                                                                                    |                                                                                                    | DEDESTRIAN TIME                                               |                                                               |
| PEDESTRIAN TIME                                                                                                  | DECELERATION                                                                                                    | DECELERATION                                                  |                                                               |
|                                                                                                    | INITIAL FORCE                                                                                                    | INITIAL FORCE                                                 |                                                               |
| PIN                                                                                                    | PIN                                                                                                    | PIN                                                           | PIN                                                           |
| LANGUAGE                                                                                                    | LANGUAGE                                                                                                    | LANGUAGE                                                      | LANGUAGE                                                      |
|                                                                                                    |                                                                                                    |                                                               | 13 N                                                          |

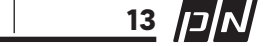

Based on the settings needed, the user follows the instructions below

 $\left[\diamondsuit
ight]$  To navigate through sub-menu ightarrow keys UP ightarrow and DOWN ~~

 $\rightarrow$  To enter the menu category  $\rightarrow$  keys ENTER

| 4033 MOTOR TYPE          | ENTER $\rightarrow$<br>Use UP $\uparrow$<br>SLIDING, SV<br>SHUTTER 2<br>ENTER $\rightarrow$ | access the<br>and DOWN<br>WING, BARRIE<br>CHANNELS<br>validate the | menu<br>↓ keys for n<br>R, SHUTTER,<br>e selection | avigation in the submenu<br>SHUTTER DEAD-MAN, |
|--------------------------|---------------------------------------------------------------------------------------------|--------------------------------------------------------------------|----------------------------------------------------|-----------------------------------------------|
| NOTE:                    | → Motor                                                                                     | works clockv                                                       | vise while pro                                     | essing remote                                 |
| Shutter DEAD-MAN         | button UP                                                                                   | 个<br>····································                          |                                                    |                                               |
|                          | button DOV                                                                                  | works anticid<br>WN ↓                                              | ockwise while                                      | e pressing remote                             |
| Shutter 2-channels       | $\rightarrow$ 1st cl                                                                        | hannel $\Lambda$ and                                               | STOP                                               |                                               |
|                          | ightarrow 2nd cl                                                                            | hannel $\psi$ and                                                  | STOP                                               |                                               |
| TERMINAL SWITCHES        | ENTER $\rightarrow$                                                                         | ON                                                                 | ENTER $\rightarrow$                                | OFF                                           |
| PHOTOCELL                | $ENTER \rightarrow$                                                                         | ON                                                                 | $ENTER \rightarrow$                                | OFF                                           |
| 4114 PHOTOCELL 1         | ${}^{\rm ENTER} \rightarrow$                                                                | ON                                                                 | $ENTER \rightarrow$                                | OFF                                           |
| 4114 PHOTOCELL 2         | $\mathrm{ENTER} \rightarrow$                                                                | ON                                                                 | $\mathrm{ENTER} \rightarrow$                       | OFF                                           |
| BUTTON                   | ENTER $\rightarrow$ NORMAL (start - stop - down)                                            |                                                                    |                                                    | down)                                         |
|                          | ENTER $\rightarrow$                                                                         | ONLY OPEN                                                          | (In case of                                        | barrier)                                      |
|                          | $ENTER \rightarrow$                                                                         | INACTIVE                                                           |                                                    |                                               |
| BLINKER                  | $ENTER \rightarrow$                                                                         | $\mathbb{R} \rightarrow FLASH$ (blinks while motor is moving)      |                                                    |                                               |
|                          | ENTER $\rightarrow$                                                                         | STABLE (ste                                                        | eady light for                                     | <sup>-</sup> 2 minutes)                       |
| 4114 LOCK                | ENTER $\rightarrow$                                                                         | ON                                                                 | ENTER $\rightarrow$                                | OFF                                           |
| 4114 DELAY TIME<br>(1+2) | ENTER $\rightarrow$                                                                         | ON                                                                 | ENTER $\rightarrow$                                | OFF                                           |
| SAFETY EDGE              | ENTER $\rightarrow$                                                                         | ON                                                                 | $ENTER \rightarrow$                                | OFF                                           |
| 4033 BRAKE               | $\mathrm{ENTER} \rightarrow$                                                                | ON                                                                 | $ENTER \rightarrow$                                | OFF                                           |
| DECELARATION             | ENTER $\rightarrow$                                                                         | OFF                                                                |                                                    |                                               |
|                          | ENTER $\rightarrow$                                                                         | 50% (DEFA                                                          | ULT value o                                        | f deceleration)                               |
|                          | ENTER $\rightarrow$                                                                         | 10%-50%<br>REDUSE dec                                              | (use trimme<br>celeration po                       | r of control board to<br>wer)                 |
| Model 4114:              | DEFAULT o<br>Use trimme<br>deceleratio                                                      | deceleration t<br>er of control b<br>on.                           | ime, 2 secor<br>board to adju                      | nds before end of route.<br>Ist time of       |

Based on the settings needed, the user follows the instructions below:

| OPERATING TIME                                                        | Gate∕Gate<br>ENTER →                                                                                                    | s are in fully closed position<br>access the menu                                                                                                    |
|-----------------------------------------------------------------------|----------------------------------------------------------------------------------------------------|----------------------------------------------------------------------------------------------------|
| In case of motor<br>with terminal<br>switches:                        | ENTER →<br>• The LCD s<br>• The moto<br>• The operative the set of the set of the | the time counter of control board starts<br>screen indicates the seconds of operating time<br>r starts moving as indicator<br>ating time is saved automatically, when the motor<br>the terminal switch                  |
| In case of motors<br>without terminal<br>switches – physical<br>stops | ENTER $\rightarrow$<br>• The LCD s<br>• The moto<br>ENTER $\rightarrow$                                                                                                    | the time counter of control board starts<br>screen indicates the seconds of operating time<br>r starts moving as indicator<br>at the end of the route to SAVE<br>the operating time                                     |
| In case of model<br>4114 (2 motors<br>installed):                     | ENTER →<br>• The LCD s<br>for MOTO<br>• The moto<br>ENTER →                                                                                                    | the time counter of control board starts for<br>MOTOR 1<br>screen indicates the seconds of operating time<br>R 1<br>r 1 starts moving as indicator<br>at the end of the route to SAVE the operating<br>time for MOTOR 1 |
| After 1 second, the time cou                                          | nter of MOTC                                                                                                    | R 2 starts automatically                                                                                                    |
|                                                                       | . <b>.</b>                                                                                                    | • O stanta and in a static traction                                                                                                    |

- The motor 2 starts moving as indicator
- ENTER  $\rightarrow$  at the end of the route to SAVE the operating time for MOTOR 2

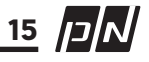

| CODIFICATION | ENT                                                                    | ENTER $\rightarrow$ access the menu |                          |                                    |  |
|--------------|------------------------------------------------------------------------|-------------------------------------|--------------------------|------------------------------------|--|
|              | Use UP $\uparrow$ and DOWN $\downarrow$ keys the sub-menu              |                                     |                          | s to navigate                      |  |
|              | $\rightarrow$                                                          | ROLLING (KEELOQ)                    | $\rightarrow$            | ENTER<br>to validate the selection |  |
|              | $\rightarrow$                                                          | OPEN ROLLING<br>(KEELOQ)            | $\rightarrow$            | ENTER<br>to validate the selection |  |
|              | The open rolling codification accepts remotes from different producers |                                     | pts various rolling code |                                    |  |
|              | $\rightarrow$                                                          | FIXED                               | $\rightarrow$            | ENTER<br>to validate the selection |  |
|              | $\rightarrow$                                                          | PROFELMNET                          | $\rightarrow$            | ENTER<br>to validate the selection |  |
|              | PROFELMNET is PN rolling codification                                  |                                     |                          | cation                             |  |

**NOTE:** The automation is able to work with just ONE codification. Two different codification are not supported simultaneously. Total deletion of previous memory is required.

| REMOTES                                                          | ENTER                                                                                                    | ightarrow access the menu                                                                                                    |
|------------------------------------------------------------------|----------------------------------------------------------------------------------------------------|----------------------------------------------------------------------------------------------------|
|                                                                  | → SAVE REMOTES<br>The user starts pressing the r<br>save sequentially. The motor<br>remotes saving.                                                                                                    | → ENTER<br>remotes that he wants to<br>starts moving as indicator of                                                                                                    |
| Model 4033<br>- in case of<br>shutter DEAD-MAN<br>or 2- CHANNELS | <ul> <li>→ SAVE CHANNEL UP ↑</li> <li>The user starts pressing the resequentially for shutter commons</li> <li>→ SAVE CHANNEL DOWN</li> <li>The user starts pressing the resequentially for shutter commons</li> </ul> | <ul> <li>→ ENTER</li> <li>remotes that he wants to save</li> <li>nand ONLY OPEN</li> <li>↓ → ENTER</li> <li>remotes that he wants to save</li> <li>nand ONLY CLOSE</li> </ul> |

16 אכן

| REMOTES naviga                                                                     | te the rest sub-menu with keys                                   | s UP $\uparrow$ and DOWN $\downarrow$                                                                                                |  |  |
|------------------------------------------------------------------------------------|------------------------------------------------------------------|----------------------------------------------------------------------------------------------------|--|--|
|                                                                                    | $\rightarrow$ PEDESTRIAN REMOTE:                                 | → ENTER                                                                                                    |  |  |
|                                                                                    | The user starts pressing t<br>PEDESTRIAN. The motor s<br>saving. | ne remotes that he wants to save as<br>tarts moving as indicator of remotes                                                          |  |  |
|                                                                                    | by this remote button,<br>the motor moves for the tim            | $\rightarrow$ PEDESTRIAN TIME                                                                                                    |  |  |
|                                                                                    | Save and validate the select                                     | on → press any key of the keyboard                                                                                                   |  |  |
|                                                                                    | $\rightarrow$ TOTAL DELETION                                     | $\begin{array}{c} \rightarrow  \text{ENTER}  \rightarrow  \text{YES} \\ \rightarrow  \text{ESC}  \rightarrow  \text{NO} \end{array}$ |  |  |
|                                                                                    | Before the total memory de<br>the deletion                       | etion, the LCD screen confirms                                                                                                    |  |  |
|                                                                                    | QUESTION: Are u sure                                             | $\begin{array}{c} \rightarrow  \text{enter}  \rightarrow  \text{yes} \\ \rightarrow  \text{esc}  \rightarrow  \text{No} \end{array}$ |  |  |
|                                                                                    | ENTER $\rightarrow$ access the men                               | u                                                                                                    |  |  |
|                                                                                    | $\rightarrow$ USER DELETION:                                     | choose the NUMBER of USER with keys UP $ \uparrow $ and DOWN $  \downarrow $                                                         |  |  |
|                                                                                    |                                                                  | $\rightarrow$ ENTER $\rightarrow$ YES                                                                                                |  |  |
|                                                                                    |                                                                  | $\rightarrow$ ESC $\rightarrow$ NO                                                                                                   |  |  |
| User deletion is the ability to delete only one remote of the control board memory |                                                                  |                                                                                                    |  |  |
|                                                                                    | QUESTION: Are u sure                                             | $\rightarrow$ ENTER $\rightarrow$ YES                                                                                                |  |  |
|                                                                                    | n vou pross a romata the NUM                                     | $\rightarrow$ LSC $\rightarrow$ NU                                                                                                   |  |  |

NUMBER USER: when you press a remote, the NUMBER of USER is indicated in the main LCD screen

### ADD REMOTE CONTROL REMOTELY

Reach the motor of the gate (near position with the motor). Press an operating remote button (already in memory) to start the motor mooving and hold it pressed until the motor stops. When it stops, release it and press the new remote button immediately. The new remote is saved. Repeat steps to program more remote controls remotely. When the memory is full, you cannot add more new remotes.

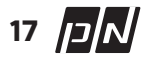

| MOTOR DIRECTION           |                                                                                       | $\rightarrow$ | ENTER                                                                                  | $\rightarrow$ | Right                           |  |
|---------------------------|---------------------------------------------------------------------------------------|---------------|----------------------------------------------------------------------------------------|---------------|---------------------------------|--|
|                           |                                                                                       | $\rightarrow$ | ENTER                                                                                  | $\rightarrow$ | Left                            |  |
| AUTO-CLOSING              | ENTER                                                                                 | $\rightarrow$ | Access the                                                                             | men           | IU                              |  |
|                           |                                                                                       | ENT           | ER                                                                                     | $\rightarrow$ | ON                              |  |
|                           |                                                                                       | ENT           | ER                                                                                     | $\rightarrow$ | OFF                             |  |
|                           | Use UP $\Lambda$ and DOWN $$ keys for AUTO – CLOSING stand-by or AUTO-CLOSING passage |               |                                                                                        |               |                                 |  |
|                           | AUTO-CLOSING<br>passage                                                               | $\rightarrow$ | ENTER                                                                                  | $\rightarrow$ | the time counter for A/C starts |  |
|                           | ENTER                                                                                 | $\rightarrow$ | SAVE the ti                                                                            | ime           |                                 |  |
|                           | AUTO-CLOSING<br>stand-by                                                              | $\rightarrow$ | ENTER                                                                                  | $\rightarrow$ | the time counter for A/C starts |  |
| A/C stand-by >            | ENTER                                                                                 | $\rightarrow$ | SAVE the ti                                                                            | ime           |                                 |  |
| A/C passage               | ESC                                                                                   | $\rightarrow$ | EXIT                                                                                   |               |                                 |  |
|                           |                                                                                       | $\rightarrow$ | Soft start                                                                             |               |                                 |  |
|                           |                                                                                       | `<br>_        | Normal – h                                                                             | acad          | on the trimmer of the           |  |
|                           | LNILK                                                                                 |               | control board                                                                          |               |                                 |  |
|                           | ENTER                                                                                 | $\rightarrow$ | Full motor                                                                             | powe          | Pr                              |  |
|                           |                                                                                       |               |                                                                                        |               |                                 |  |
| PEDESTRIAN TIME           | ENTER                                                                                 | $\rightarrow$ | the time counter starts, the LCD screen<br>indicates the seconds of PEDESTRIAN<br>TIME |               |                                 |  |
|                           | ENTER                                                                                 | $\rightarrow$ | save the time                                                                          |               |                                 |  |
| The user needs to define: | REMOTES                                                                               | $\rightarrow$ | PEDESTRIAN                                                                             | I REM         | OTE (PAGE 17)                   |  |

**NOTE:** In case of **4114**: PEDESTRIAN TIME  $\rightarrow$  is the OPEN of motor 1. When the user defines and saves PEDESTRIAN REMOTE, the motor 1 is only activated

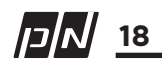

| PIN | ENTER | $\rightarrow$ | ON  |
|-----|-------|---------------|-----|
|     | ENTER | $\rightarrow$ | OFF |

The PIN is a combination of 4 digit password that locks the automation. Without this PIN, the user is not able to make any adjustment or configuration in the control board.

The user chooses the 4 – digit password with keys UP  $\, \wedge \,$  and DOWN  $\, \downarrow \,$ 

| ENTER | $\rightarrow$ | validate the selection                                |
|-------|---------------|-------------------------------------------------------|
| ENTER | $\rightarrow$ | the user can choose the language of the control board |
|       | ENTER         | ENTER $\rightarrow$                                   |

## TROUBLESHOOTING - INDICATING MESSAGES MAIN LCD SCREEN

#### BUTTON

→ main LCD screen shows BUTTON, when the user activates it

#### SAFETY EDGE

 $\rightarrow$  main LCD screen shows SAFETY EDGE, when the user activates it

### PHOTOCELL

 $\rightarrow$  main LCD screen shows PHOTOCELL, when the user activates it

### PHOTOCELL 2

 $\rightarrow$  main LCD screen shows PHOTOCELL 2, when the user activates it

#### CLOSE TERMINAL SWITCH

 $\rightarrow$  check terminal switch

NOT COMPATIBLE REMOTE → wrong remote code – check customer code

#### NOT SAVED REMOTE

 $\rightarrow$  the remote is not in the control board memory

### **USER: 000** $\rightarrow$ number of the saved

remote **OPEN: 5s** → the motor will open for 5

seconds

**OPEN?**  $\rightarrow$  the motor is stopped, the next move is OPEN

**CLOSE:** 7s  $\rightarrow$  the motor will close for 7 seconds

**CLOSE?**  $\rightarrow$  the motor is stopped, the next move is CLOSE

A/C: 14s  $\rightarrow$  the time counter of auto-closing

### OPM1:1s

 $\rightarrow$  the motor 1 will open for 1 second

### OPM2: 1s

 $\rightarrow$  the motor 2 will open for 1 second

**OPM1: ?** → the motor 1 is stopped, the next move is OPEN

**OPM2: ?**  $\rightarrow$  the motor 2 is stopped, the next move is OPEN

 $\begin{array}{l} \textbf{CLM1: 1 s} \\ \rightarrow & \text{the motor 1 will close for} \\ 1 \text{ second} \end{array}$ 

CLM2: 1 s → the motor 2 will close for 1 second

**CLM1: ?**  $\rightarrow$  the motor 1 is stopped, the next move is CLOSE

CLM2: ? → the motor 2 is stopped, the next move is CLOSE

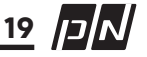

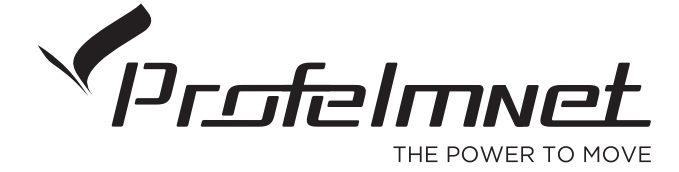

www.profelmnet.com